パソコン小話(222)

2019/3/26

Edge のお気に入りをバックアップする方法

Edge には、お気に入りデータをバックアップ(エクスポート)したり、復元 (インポート) する機能があります。

お気に入りが消えてしまったり、パソコンを買い換えた時などには、バックア ップしたデータを戻せば、容易にお気に入りが復活します。

そのためには、今のお気に入りデーターを外付けハードディスクや、USBメモリなどに保存(バックアップ)しておきます。

バックアップの方法

最初にバックアップ先となる、外付けハードディスクや、USB メモリなどを パソコンにつないでおきます。

| 1.       | Edg    | ge を起動 →                | 画面右       | <u> </u> | • 7- | ・クをクリ | ック | $\rightarrow$ | <u>設定</u> |
|----------|--------|-------------------------|-----------|----------|------|-------|----|---------------|-----------|
|          |        |                         | - 0       | ×        |      |       |    |               |           |
|          |        | □ ☆ ≴                   | L & .     | • • • •  |      |       |    |               |           |
| 轻 📕      | IT総合   | 🗇 新しいウィンドウ              |           | Ctrl+N   |      |       |    |               |           |
|          |        | 🖾 新しい InPrivate ウィン     | ンドウ Ctrl+ | Shift+P  |      |       |    |               |           |
|          |        | 拡大                      | - 100% -  | + 2      |      |       |    |               |           |
|          |        | ☆ お気に入り                 |           | Ctrl+I   |      |       |    |               |           |
|          | x-n    | 뜰 リーディング リスト            |           | Ctrl+M   |      |       |    |               |           |
|          |        | ① 履歴                    |           | Ctrl+H   |      |       |    |               |           |
|          |        |                         |           | Ctrl+J   |      |       |    |               |           |
| 3        |        | 拡張機能                    |           |          |      |       |    |               |           |
| 1        |        | ツール バーに表示               |           | >        |      |       |    |               |           |
|          | 4      | <b>占</b> 印刷             |           | Ctrl+P   |      |       |    |               |           |
|          |        | ▶ ページ内の検索               |           | Ctrl+F   |      |       |    |               |           |
| A States | 31-    | A <sup>)</sup> 音声で読み上げる | Ctrl+     | Shift+G  |      |       |    |               |           |
| See of   |        | -⇔ タスク バーにこの項目を         | をピン留めする   |          |      |       |    |               |           |
|          |        | その他のツール                 |           | >        |      |       |    |               |           |
| 3        |        | ◎ 設定                    |           |          |      |       |    |               |           |
|          |        | ? ヘルプとフィードバック           |           | >        |      |       |    |               |           |
|          | MN MIL |                         |           |          |      |       |    |               |           |

2. インポートまたはエクスポート > 全般 -¦⊐ ፨ 全般 カスタマイズ △ プライバシーとセキュリティ テーマの遅択 Q パスワード&オートフィル 白  $\sim$ ➡ 詳細設定 Microso t Edge の起動時に開くページ: 特定の<mark>ページ</mark>  $\sim$ X ht:ps://www.yahoo.co.jp/ 十 新」いページの追加 新しいタフを開いたときに表示するページ "トップ サイト" とおすすめのコンテンツ  $\sim$ お気に入りとその他の情報を転送する インポートまたはエクスポート お気に入りバーを表示する オン [ホーム] ボタンを表示する 3. お気に入りにポッチを付ける → ファイルにエクスポート > 《 インポートまたはエクスポート ⊣≒ ② 全般 ユーザー情報のインポート 日 プライバシーとセキュリティ お気に入り、閲覧履歴、その他のデータを別のプラウザーか ら取り込みます ₲ パスワード&オートフィル Internet Explorer ➡ 詳細設定 お気に入り、閲覧の履歴、Cookie、パスワード、フォームデー 夕、設定 O Chrome ブックマーク、閲覧の履歴、Cookie、パスワード、設定 インポート ファイルをインポートまたはエクスポートす る HTML ファイルからお気に入りをインポートします

ファイルからインポート

ポートします も気に入り

○ リーディング レスト

ファイルにエクスポート

る気に入りとリーディング リストを HTML ファイルにエクス

- 4. 例として、外付けハードディスクにバックアップをとります。
- <u>外付けハードディスクをクリック</u> → <u>ファイル名を確認</u>(普通は直さな くてそのままで良い)  $\rightarrow$ 保存 名前を付けて保存 × ← → ✓ ↑ → HD-PCTU3 HD-PCTU3 (Z:)の検索 √ ঊ Q 整理 ▼ 新しいフォルダー == -? 📰 ピクチャ 更新日時 \* ^ 種類 📙 Bunバックアップ New 富士通 20 9/07/26 10:08 ファイル フォルダー すいとびあ2019.3 03/16 11:44 System Backup(44) 20 ファイル フォルダー 📙 パソコン小話 01 /03/16 14:02 ファイル フォルダー System Backup(45) 2019/03/22 17:53 ファイル フォルダー System Backup(46) 🔤 バックアップ WindowsImageBackup 2019 03/22 18:49 ファイル フォルダー > 🝊 OneDrive システムイメージ20190313 2019/03/22 18:47 ファイル フォルダー 2019/1/04 7:02 全メール保存 ファイル フォルダー > 💻 PC > 👝 HD-PCTU3 (Z:) > 🎒 ネットワーク v < ファイル名(N): Microsoft\_Edge\_2019\_03\_26.html ファイルの種類(T): HTML ドキュメント (\*.html) 保存(S) キャンセル ▲ フォルダーの非表示
- 5. ファイルにエクスポートの下に「<u>すべて完了しました</u>」と表示されれば バックアップは完了です。 お気に入りとリーディングリストを HTML ファイルにエクス

ポートします

お気に入り
リーディングリスト

ファイルにエクスポート
すべて完了しました

6. 念のため、保存されているか確認する

エクスプローラーから、保存先の外付けハードディスクを開く → 保存した

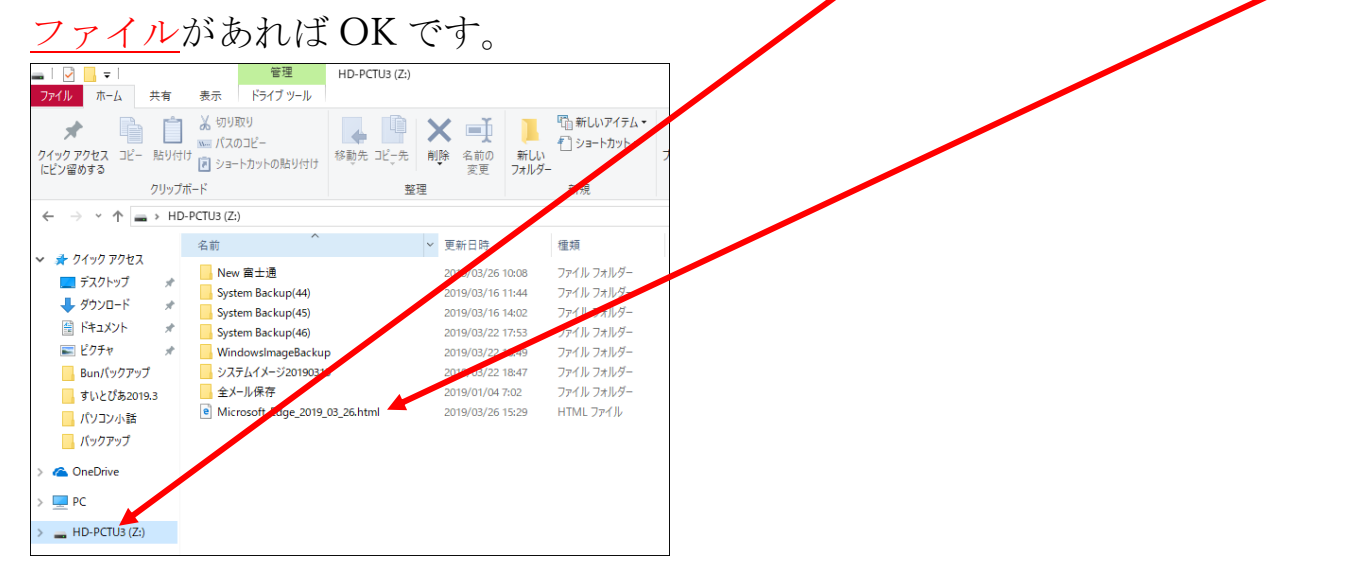

7. 保存したファイルをダブルクリックすると、お気に入りのデーターが確認

| 出来ます。                                                                          |    |   |
|--------------------------------------------------------------------------------|----|---|
| 🖥 🖅 🗖 Bookmarks 🛛 🗙                                                            |    |   |
| $\leftarrow$ $\rightarrow$ $\circlearrowright$ $\textcircled{o}$ file:///Z:/Mi |    |   |
| ☆ ¥価格.com ¥ 🏆 Yahoo!Xール M Gmail                                                |    |   |
| Bookmarks                                                                      |    |   |
| お気に入りバー                                                                        |    |   |
| ¥価格.com¥                                                                       |    |   |
| Yahoo!メール                                                                      |    |   |
| Gmail                                                                          |    |   |
| 尾北シニアネット                                                                       |    |   |
|                                                                                |    |   |
|                                                                                |    |   |
|                                                                                |    |   |
| 扶桑町パソコン                                                                        |    |   |
| 加口新聞                                                                           |    |   |
|                                                                                |    |   |
| 山性                                                                             |    |   |
|                                                                                |    |   |
|                                                                                |    |   |
|                                                                                |    |   |
| パソコン                                                                           |    |   |
| Amazon co ip                                                                   |    |   |
| d 121ware.com                                                                  |    |   |
| Dell Computer                                                                  |    |   |
| <u>HD革命 アーク情報システム</u>                                                          |    |   |
| NEC Corporation                                                                | ]  | _ |
|                                                                                | 以上 | E |